## Como localizar o colaborador que apresentou a matrícula com erro?

Em eDocs > Armazenamento XML > Eventos Não Periódicos, possivelmente serão apresentadas várias páginas, posicione na última e clique na setinha disponível ao lado do botão XML, afim de efetuar o download de todos os arquivos não periódicos.

| Página 1 de 621 1                       | 2 3 4 5 6 7 8 3                     | Registros encontrados                           | 6209                                               |                                                                    |    |
|-----------------------------------------|-------------------------------------|-------------------------------------------------|----------------------------------------------------|--------------------------------------------------------------------|----|
| Atualizar 🔹                             | Filtrar                             | Remover Filtro *                                | XML                                                | 0                                                                  |    |
| - Em seguida c                          | ique na opçi                        | ăo "Clique Aqui":                               |                                                    |                                                                    |    |
| O sistema irá reali<br>acompanhar o pro | zar a geração do<br>cessamento e re | s XMLs dos documento<br>alizar o download dos a | s filtrados (some<br>rquivos <mark>clique a</mark> | ente documentos que permitam a geração), pa<br>i <mark>qui.</mark> | ra |

- Clicar em Atualizar até que o arquivo seja finalizado ou clicar na setinha disponível ao lado do botão Atualizar, para que a mesma ocorra a cada 5 segundos automaticamente. Dependendo do número de colaboradores, pode demorar para o arquivo ficar pronto.

| Situação    | Descrição              | Тіро        | Documento | Operação             | Data                | Usuário       | Res                  |
|-------------|------------------------|-------------|-----------|----------------------|---------------------|---------------|----------------------|
| 1           | Finalizado com sucesso | Arquivo XML | eSocial   | Evento Não Periódico | 01/08/2018 14:05:56 | Administrador | exportacaoArgpivosXm |
|             |                        |             |           |                      |                     |               | U                    |
|             | 11.11                  |             |           |                      |                     |               | 1.1                  |
| Registros e | encontrados: 1         |             |           |                      |                     |               |                      |

- Clicar em ExportacaoArquivosXML, onde serão baixados todos os arquivos XMLs.

- Descompactar este arquivo e utilizar a ferramenta NOTEPAD++ para localizar o colaborador da matrícula em questão. Segue orientação sobre como proceder com esta pesquisa:

| alizar Substitu <mark>r</mark> Localizar em arquivos Marcar                                                                                                    |                                                                                                    |
|----------------------------------------------------------------------------------------------------|----------------------------------------------------------------------------------------------------|
| Localizar : DIGITE AQUI A MATRÍCULA QUE PROC                                                                                                    | CURA 🗸 Localizar todos                                                                                |
| Substituir por :                                                                                                    | ✓ Substituir nos arquivos                                                                             |
| Filtros : *.*                                                                                                    | ✓ Fechar                                                                                              |
| Pasta : C:\Users\josiane.odelli\Desktop\Nova pasta                                                                                                    | V Acompanhar doc. atual                                                                               |
|                                                                                                    | Incluir subpastas                                                                                     |
| Coincidir palavra inteira                                                                                                    |                                                                                                    |
| Coincidir palavra inteira                                                                                                    | Incluir pastas ocultas                                                                                |
| □Coincidir palavra inteira<br>□Diferencjar maiúsculas/minúsculas<br>Selecione a pasta onde consta todos os arqu                                                                | Induir pastas ocultas<br>Induir pastas ocultas<br>Induir pastas ocultas                               |
| ☐ Coinddir palavra inteira<br>☐ Diferengiar maiúsculas/minúsculas<br>Selecione a pasta onde consta todos os arqu<br>Modo de busca                                              | ☐ Induir pastas ocultas<br>☐ Induir pastas ocultas<br>iivos XMI baixados do eDocs.<br>☑ Transparência |
| ☐ Coinddir palavra inteira<br>☐ Diferengiar malúsculas/minúsculas<br>Selecione a pasta onde consta todos os arqu<br>Modo de busca<br>● Normal                                  | ☐ Induir pastas ocultas<br>ivos XMI baixados do eDocs.<br>☑ Transparência<br>◎ Ao perder o foco       |
| ☐ Coindir palavra inteira<br>☐ Diferençiar malúsculas/minúsculas<br>Selecione a pasta onde consta todos os arqu<br>Modo de busca<br>⑧ Normal<br>○ Estendido (η, γ, \t, \0, \x) | ivos XMI baixados do eDocs.<br>☑ Transparência<br>◎ Ao perder o foco<br>○ Sempre                      |

## **Resultado:**

| 8     |            | <pre>SemailAlternat2alexandreMtextil.com.brS/emailA</pre>                                     | ternat>                                         |
|-------|------------|-----------------------------------------------------------------------------------------------|-------------------------------------------------|
| 9     | -          |                                                                                               |                                                 |
| 0     | -          |                                                                                               |                                                 |
| 1     | ė.         | <vinculo></vinculo>                                                                           |                                                 |
| 2     |            | <pre><matricula>sedemonstr00000000000000000001</matricula></pre>                              | cula>                                           |
| 3     |            | <tpregtrab>1</tpregtrab>                                                                      |                                                 |
| 4     |            | <tpregprev>1</tpregprev>                                                                      |                                                 |
| 5     |            | <cadini>s</cadini>                                                                            |                                                 |
| 6     | ¢.         | <inforegimetrab></inforegimetrab>                                                             |                                                 |
| 7     | ¢          | <infoceletista> Após a busca</infoceletista>                                                  | se encontar informação, trará o nome do arquivo |
| 8     |            | <pre><dtadm>1999-01-05</dtadm></pre>                                                          |                                                 |
| resul | t - 6 hits |                                                                                               |                                                 |
| ear   | ch "S      | SEDEMONSTR000000000000000000000000000000000000                                                |                                                 |
| C:    | \User      | rs\josiane.odelli\Desktop\xml\S2200_ID112345678000000201808                                   | 2809351100001.xml (6 hits)                      |
|       | Line       | 62: <matricula>SEDEMONSTR000000000000000000000000000000000000</matricula>                     | suia>                                           |
|       | Line       | 103: <codhorcontrat>SEDEMONSTR000000000000000000000000000000000000</codhorcontrat>            | 0001                                            |
|       | Line       | 107: <codhorcontrat>SEDEMONSTR000000000000000000000000000000000000</codhorcontrat>            | 0001 /codHorContrat                             |
|       | Line       | 111: <codhorcontrat>SEDEMONSTR000000000000000000000000000000000000</codhorcontrat>            | 0001 /codHorContrat                             |
|       | Line       | 115: <codhorcontrat>SEDEMONSTR000000000000000000000000000000000000</codhorcontrat>            | 0001                                            |
|       | Line       | <pre>119: <codhorcontrat>SEDEMONSTR000000000000000000000000000000000000</codhorcontrat></pre> | 001                                             |
|       |            |                                                                                               |                                                 |

No diretório onde estão todos os leiautes pesquisados, digite no campo de procura a informação encontrada:

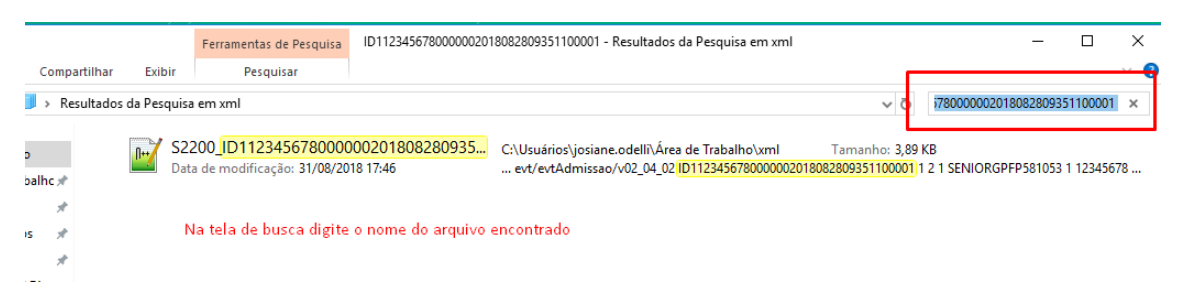

Abrindo o leiaute identificará qual é o colaborador da matrícula.

Ctrl+F